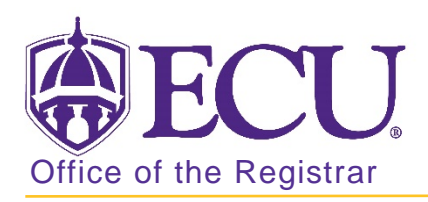

## How to export a course roster in Banner 9

- 1. Log in to Banner 9 Admin Pages.
- 2. At the Banner 9 Admin Pages home screen type Class Roster or SFASLST.
- 3. Enter the following information in the search screen:
  - a. Term code
  - b. CRN number or use the CRN search to search for a course.

| × | Class | Roster | SFASLST 9.3.4 (PBAN) |               |        |      |     |   | ÷ | <b>-</b> | A  | * |
|---|-------|--------|----------------------|---------------|--------|------|-----|---|---|----------|----|---|
|   |       | Term:  | 201880               | <br>CRN:      | 80736  |      |     |   |   |          | Go |   |
|   | _     |        | Fall 2018            |               | MATH   | 2171 | 001 |   | - |          |    |   |
|   |       | Roll:  |                      | Degree Award: | Select |      |     | * |   |          |    |   |
|   |       |        |                      | Status        |        |      |     |   |   |          |    |   |

5. Click the Go button

Go

6. Use the navigation at the bottom of the list to view all students on list.

| × Clas       | s Roster SFAS | SLST 9.3.4 (PBAN) |        |             |                |               |            | ÷         | P 4           | *          |
|--------------|---------------|-------------------|--------|-------------|----------------|---------------|------------|-----------|---------------|------------|
| Term: 201880 | Fall 2018     | CRN: 80736 MATH   | 2171   | 001 Roll:   | Degree Award S | tatus: Select |            | l         | Start (       | Dver       |
| CLASS ROST   | ER            |                   |        |             |                |               | 🗄 Insert   | E Delete  | Сору          | 🏹 Filter   |
| Sequence     | ID            | Name              | Status | Status Date | Midterm Grade  | Final Grade   | Grade Mode | Incomplet | te Final Grad | ie         |
| 1            |               |                   | . RW   | 03/23/2018  |                |               | s          |           |               |            |
| 2            |               |                   | RW     | 04/05/2018  |                |               | S          |           |               |            |
| 4            |               |                   | RE     | 05/02/2018  |                |               | S          |           |               |            |
| 6            |               |                   | RW     | 05/06/2018  |                |               | S          |           |               |            |
| 7            | •             | -                 | RW     | 05/07/2018  |                |               | S          |           |               |            |
| 8            |               |                   | RW     | 05/13/2018  |                |               | S          |           |               |            |
| 11           |               |                   | RW     | 05/17/2018  |                |               | S          |           |               |            |
| 12           |               |                   | RW     | 05/17/2018  |                |               | S          |           |               |            |
| 13           |               |                   | RW     | 05/17/2018  |                |               | S          |           |               |            |
| 14           |               |                   | . RW   | 05/18/2018  |                |               | S          |           |               |            |
| 16           |               |                   | . RE   | 05/21/2018  |                |               | S          |           |               |            |
| 17           |               |                   | RW     | 05/22/2018  |                |               | S          |           |               |            |
| 21           |               |                   | RE     | 05/23/2018  |                |               | S          |           |               |            |
| 22           |               |                   | RE     | 05/23/2018  |                |               | S          |           |               |            |
| 25           |               |                   | RE     | 05/23/2018  |                |               | S          |           |               |            |
| 26           |               |                   | RW     | 05/24/2018  |                |               | S          |           |               |            |
| 27           | •             |                   | RW     | 05/24/2018  |                |               | S          |           |               |            |
| 33           |               |                   | RW     | 05/29/2018  |                |               | S          |           |               |            |
| 34           |               |                   | RE     | 05/31/2018  |                |               | S          |           |               |            |
| 36           |               |                   | RW     | 06/06/2018  |                |               | S          |           |               |            |
| <            |               |                   | -      |             |                |               |            |           |               | >          |
| 🛛 🛋 🚺 d      | f 2 🕨 🗎       | 20 V Per Page     |        |             |                |               |            |           | Reco          | rd 1 of 32 |

- 7. From the TOOLS button
- 8. Select Export

|              | ÷ | <b>-</b> | 4        | \$ |
|--------------|---|----------|----------|----|
| Q            |   |          |          |    |
| ACTIONS      |   |          |          |    |
| Refresh      |   |          | F        | 5  |
| Export       |   |          | Shift+F  | 1  |
| Print        |   |          | Ctrl+F   | 2  |
| Clear Record |   |          | Shift+F4 | 4  |
| Clear Data   |   |          | Shift+F  | 5  |

9. You will be prompted to save or open your excel data file.

button.

- 10. Click the **Start Over** button on to search for another course roster.
- 11. Click the Exit 🗙